# RNA sequence data analysis via Galaxy, Part II Uploading data and starting the workflow (Group Exercise)

The goal of this exercise is to examine the results from the Galaxy RNAseq analysis workflow that ran overnight. If everything worked out you should see a list of completed workflow steps (Green). The workflow generates many output files, however not all of the output files are visible. You can explore all the hidden files clicking on the word "hidden" (red circle) – this will reveal all hidden files.

#### Resources:

FastQC Result Interpretation

(https://workshop.eupathdb.org/athens/2019/exercises/fastqc\_results-2.pdf) <u>Beginner DESeq2 guide</u> (https://workshop.eupathdb.org/athens/2019/exercises/beginner\_DeSeq2.pdf) <u>FastQC output</u> (https://workshop.eupathdb.org/athens/2019/exercises/fastqc\_output.pdf) <u>SNP Eff manual</u> (http://snpeff.sourceforge.net/SnpEff\_manual.html) <u>Trimmomatic Manual</u>

(http://www.usadellab.org/cms/uploads/supplementary/Trimmomatic/TrimmomaticManual\_V0.32.pdf)

| 💮 🎽 globus Genomics      | Analyze Data Workflow Shared Data - Visualization - Help - User - | Using 582.7 GB                   |
|--------------------------|-------------------------------------------------------------------|----------------------------------|
| Tools                    | EuPathDB system status                                            | History C 🌣 🗆                    |
| search tools             | Eukaryotic Pathogen Database Resources                            | search datasets                  |
| Get Data                 | Welcome to the EuPathDB Galaxy Site                               | Male vs. RBC                     |
| EUPATHDB APPLICATIONS    |                                                                   | 21 shown, 98 deleted, 144 hidden |
| EuPathDB Export Tools    | Many more output files are                                        | 63.74 GB                         |
| NGS APPLICATIONS         | available to explore                                              | 203: DESeq2 plots on data 💿 🖋 🗶  |
| NGS: QC and manipulation |                                                                   | 190, data 188, and others        |
| NGS: Assembly            |                                                                   | 202: Independent filtering 💿 🖋 🗙 |
| NGS: Mapping             |                                                                   | result file on data 190,         |
| NGS: Mapping QC          | Differential expression data on                                   | data 188, and others             |
| NGS: RNA Analysis        |                                                                   | 201: DESeq2 result file on 💿 🖋 🗙 |
| NGS: DNAse               | the two collections                                               | data 190, data 188, and others   |
| NGS: Mothur              |                                                                   |                                  |
| NGS: QIIME               |                                                                   | 197: BAM to BigWig on collection |
| NGS: PICKUST             | Read counts ner gene or exon                                      | a list of 3 datasets             |
|                          |                                                                   | 193: htseq-count on collection   |
| NGS: HOMER               | (depending on chosen                                              | 173                              |
| NGS: Peak Calling        | parameters)                                                       | a list of 3 datasets             |
| NGS: SAM Tools           | , ,                                                               | 192: htseq-count on collection   |
| NGS: SAM Tools (1.1)     |                                                                   | 173 (no feature)                 |
| NGS: BAM Tools           |                                                                   | a list of 3 datasets             |
| NGS: SNPiR Tools         | Coverage data in BigWig format +                                  | 185: BAM to BigWig on collection |
| NGS: Picard              |                                                                   | a list of 3 datasets             |
| NGS: Picard (1.128)      |                                                                   |                                  |
| NGS: Picard (2.7.1)      |                                                                   | 169                              |
| NGS: Indel Analysis      |                                                                   | a list of 3 datasets             |
| NGS: GATK Tools          |                                                                   | 180: htseq-count on collection   |
| NGS: GATK2 Tools         |                                                                   | 169 (no feature)                 |
| NGS: GATK3 Tools         |                                                                   | a list of 3 datasets             |
| NGS: GATK3 Tools (3.6)   |                                                                   | 173: HISAT2 on collection 150    |
| NGS: GATK3 100Is (3.8)   |                                                                   | a list of 2 datasets             |

Step 1: Explore the FastQC results. To do this find the step called "FastQC on collection ##: Webpage". Click on the name this will open up the FastQ pairs, click on one of them then

|                                          |   | FastQC on collection 13: Webpage<br>a list of paired datasets |   |                                        |              |
|------------------------------------------|---|---------------------------------------------------------------|---|----------------------------------------|--------------|
|                                          |   | Add tags                                                      | ] | ≺ Back to FastQC on co<br>Webpage      | llection 13: |
| 136: FastQC on collection 13:<br>Webpage | × | SRR5260544.fastq<br>a pair of datasets                        |   | SRR5260544.fastq<br>a pair of datasets |              |
| a list of 3 dataset pairs                |   | SRR5260545.fastq                                              |   | forward                                | ۲            |
|                                          |   | a pair of datasets                                            |   | reverse                                | ۲            |
|                                          |   | SRR5260546.fastq<br>a pair of datasets                        |   |                                        |              |

click on view data icon () on either forward or reverse. Note that each FastQ file will have its own FastQC results. An explanation of each of the FastQC results is provided as a link on the main workshop website or at the bottom of the FastQC results page.

SRR5260544\_1.fastq.gz FastQC Report FastQC Report Tue 12 Jun 2018 SRR5260544\_1.fastq.gz

#### Summary

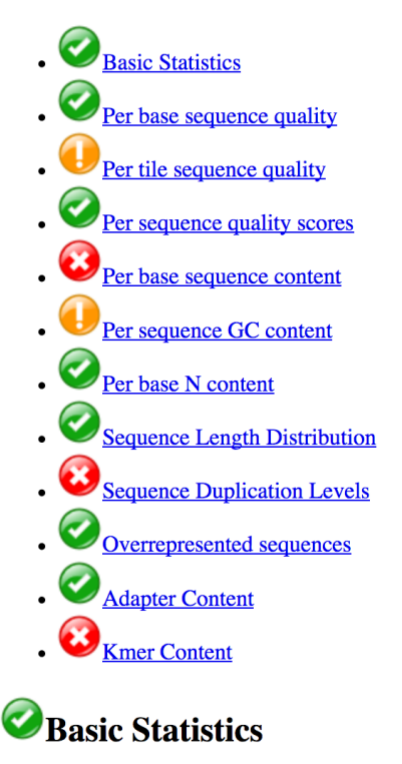

Measure Filename File type Value SRR5260544\_1.fastq.gz Conventional base calls Step 2: Sharing histories with others:

a. Make sure your history has a useful name – you can change the name by clicking on "unnamed history"

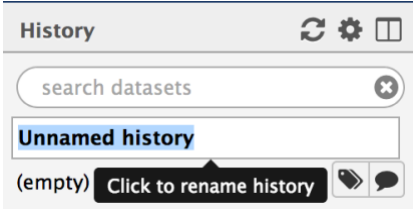

b. Click on the history options menu icon

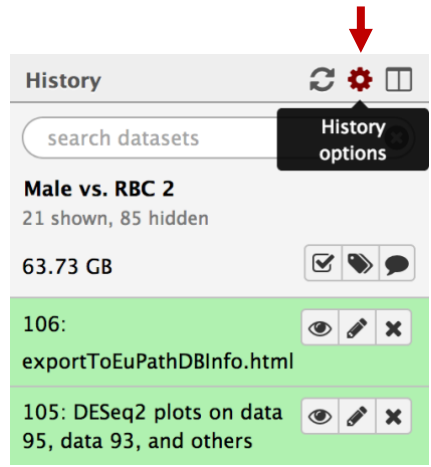

c. Select the "Share or Publish" option, the click on the "Make History Accessible and Publish" button in the center section.

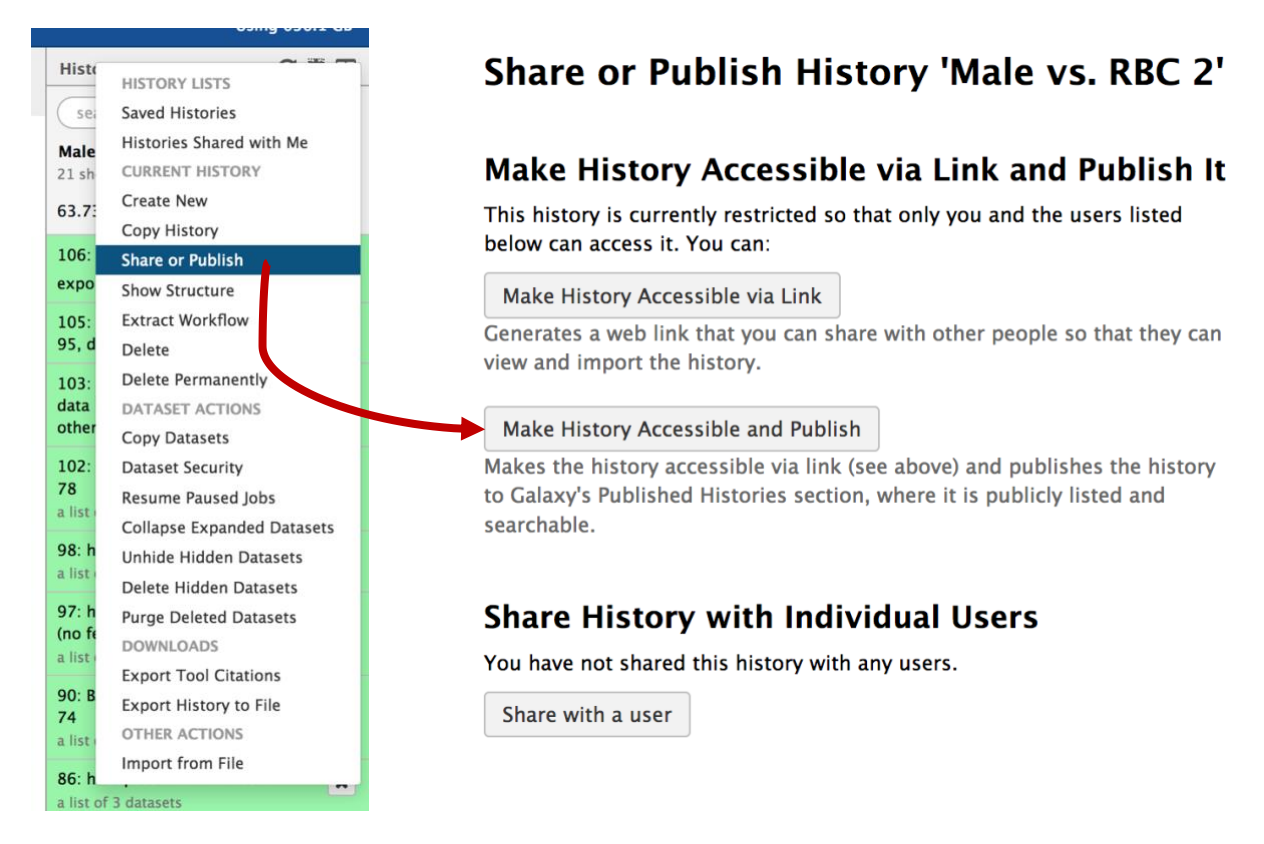

d. To import a shared history, go to the "histories" section (under the shared data menu item).

| A | Analyze Data | Workflow       | Shared Data 🗸  | Visualization <del>-</del> | Help 🗸      | Use |
|---|--------------|----------------|----------------|----------------------------|-------------|-----|
|   | Share        | or Publ        | Data Libraries | le v                       | s. RBC      | 2   |
|   | Share        | 01 1 4 5       | Histories      |                            | 51 112 1    | _   |
|   |              |                | Workflows      |                            |             |     |
|   | Make H       | listory A      | Visualizations | ( and                      | Publis      | h I |
|   | This history | is currently   | Pages          | and the                    | users liste | d   |
|   | below can a  | access it. You | can:           |                            |             |     |

e. Find the history you would like to import and click on it.

| Published Histories                              |            |                                    |                               |                 |
|--------------------------------------------------|------------|------------------------------------|-------------------------------|-----------------|
| search name, annotation, owner, and tags         | Q          |                                    |                               |                 |
| Advanced Search                                  |            |                                    |                               |                 |
| Name                                             | Annotation | Owner                              | Community Rating Community Ta | gs Last Updated |
| Group2_SNP_Crypto                                |            | carlos-perez6                      | ****                          | May 17, 2018    |
| imported: Group5_SNP                             |            | kylecvdb-301635443                 | ****                          | May 17, 2018    |
| imported: Group2_SNP_Crypto                      |            | krisztian-twaruschek-<br>278549293 | skakakaka                     | May 17, 2018    |
| imported: Group3_SNP                             |            | f-puertolas-balint-<br>301635433   | skaleskaleske                 | May 17, 2018    |
| imported: Group4_SNP_Crypto                      |            | cokane44-301496873                 | ****                          | May 17, 2018    |
| imported: Group6_SNP                             |            | frick-301635513                    | ****                          | May 17, 2018    |
| Group1_SNP_Afumigatus (AF10->AF293)              |            | 0000-0001-9769-5029                | *****                         | May 16, 2018    |
| Candida albicans SC5314 grown in YPD and service | um         | carlos-perez6                      | ****                          | May 15, 2018    |
| Afumigatus-RNASeq                                |            | mihwa2ksu-301635723                | ****                          | May 15, 2018    |
|                                                  |            |                                    |                               |                 |

f. Click on the import link.

Published Histories | carlos-perez6 | Group2\_SNP\_Crypto

Import history

Step 3: Explore the differential expression results:

DESeq2 is a package with essential estimates expression values and calculates differential expression. DESeq2 requires counts as input files. You can explore details of DESeq2 here: https://bioc.ism.ac.jp/packages/2.14/bioc/vignettes/DESeq2/inst/doc/beginner.pdf

We will explore two output files:

- A. DESeq2 Plots you can view these directly in galaxy by clicking on the view icon. These plots give you an idea about the quality of the experiment. The link above includes a detailed description of the graphs.
- B. DESeq2 results file this is a table which contains the actual differential expression results. These can be viewed within galaxy but it will be more useful to download this table and open in Excel so you can sort results and big genes of interest.

| COL | UMN                                      | DESCRIPTION                                      |
|-----|------------------------------------------|--------------------------------------------------|
| 1   |                                          | Gene Identifiers                                 |
| Ŋ   |                                          | mean normalized counts, averaged over all        |
| 2   |                                          | samples from both conditions                     |
| 2   |                                          | the logarithm (to basis 2) of the fold change    |
| 5   |                                          | (See the note in inputs section)                 |
| 4   |                                          | standard error estimate for the log2 fold        |
| Ŧ   |                                          | change estimate                                  |
| 5   |                                          | Wald statistic                                   |
| 6   |                                          | p value for the statistical significance of this |
| 0   |                                          | change                                           |
|     |                                          | p value adjusted for multiple testing with the   |
| 7   |                                          | Benjamini-Hochberg procedure which               |
|     |                                          | controls false discovery rate (FDR)              |
|     | C. To download the table, click on the s | tep then click on the save icon.                 |

The tabular file contains 7 columns:

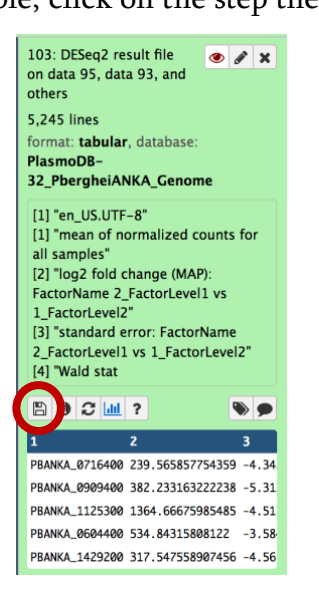

# \*\*\* important: the file name ends with the extension .tabular – change this to .txt then open the file in Excel.

- D. Explore the results in Excel. For example, sort them based on the log2 fold change - column 3.
- E. Pick a list of gene IDs from column 3 that are up-regulated with a good corrected P value (column 7) and load then into PlasmoDB using the Gene by ID search. You can then analyze these results by GO enrichment for example. Do the same for down-regulated genes.
- F. Compare results from the other groups. Can you find genes are that are uniquely up or down regulated in the conditions tested?

# **Exporting data to EuPathDB**

The EuPathDB RNAseq export tool provides a mechanism to query your RNAseq results (FPKM values) using EuPathDB search tools.

However, to use this feature you need to generate FPKM values for genes in you datasets. To this you need a tool called Cufflinks and read alignment files – BAM files. Our workflow from yesterday generated BAM alignment files from a tool called

HISAT2.

Follow these steps to generate FPKM values:

- 1. Find the tool called Cufflinks by typing the word cufflinks in the tool search box on the left-hand side.
- 2. Click on the tool to access its parameters.
- 3. Modify the cufflinks parameters
  - Change the input file to collection and select one of the HISAT2 collections
  - Change the Use Reference Annotation from "No" to "use reference annotation"
  - Select the appropriate reference genome from the drop down list
  - Click on execute.

| Cufflinks transcript assembly and FPKM (RPKM) estimates for RNA-Seq data (Galaxy Version CUFFLINKS: 2.1.1)                           | 🗞 Versions   | ▼ Options |
|----------------------------------------------------------------------------------------------------|--------------|-----------|
| SAM or BAM file of aligned RNA-Seq reads                                                                                             |              |           |
| C 78: HISAT2 on collection 55                                                                                                    |              | •         |
| Dataset collection his is a batch mode input field. Separate jobs will be triggered for each dataset selection.<br>Max intron Length |              |           |
| 300000                                                                                                    |              |           |
| Min Isoform Fraction                                                                                                    |              |           |
| 0.1                                                                                                    |              |           |
| Pre MRNA Fraction                                                                                                    |              |           |
| 0.15                                                                                                    |              |           |
| Perform quartile normalization                                                                                                    |              |           |
| No                                                                                                    |              | •         |
| Removes top 25% of genes from FPKM denominator to improve accuracy of differential expression calls for low abundance                | transcripts. |           |
| Use Reference Annotation                                                                                                    |              |           |
| Use reference annotation                                                                                                    |              | -         |
| Will you select an annotation file from your history or use a built-in gff3 file?                                                    |              |           |
| Use a built-in annotation                                                                                                    |              | •         |
| Select a genome annotation                                                                                                    |              |           |
| AmoebaDB-29_AastronyxisUnknown_Genome                                                                                                |              | -         |
| Perform Bias Correction                                                                                                    |              |           |
| No                                                                                                    |              | -         |
| Bias detection and correction can significantly improve accuracy of transcript abundance estimates.                                  |              |           |
| Use multi-read correct                                                                                                    |              |           |
| No                                                                                                    |              | •         |
| Tells Cufflinks to do an initial estimation procedure to more accurately weight reads mapping to multiple locations in the g         | Jenome.      |           |
| ✓ Execute 0                                                                                                    |              |           |

0 cufflinks NGS: RNA Analysis CUFFLINKS PACKAGE Cufflinks transcript assembly and FPKM (RPKM) estimates for RNA-Seg data Cuffcompare compare assembled transcripts to a reference annotation and track Cufflinks transcripts across multiple experiments Cuffmerge merge together several Cufflinks assemblies Cuffdiff find significant changes in transcript expression, splicing, and promoter use CUFFLINKS2 PACKAGE Cuffquant Precompute gene expression levels Cuffnorm Create normalized expression levels StringTie transcript assembly and quantification FILTERING Filter Combined Transcripts using tracking file Ballgown Flexible, isoform-level differential expression analysis VISUALIZATION cummeRbund R package designed to aid and simplify the task of analyzing Cufflinks RNA-Seq output NGS: HOMER findPeaks performs all of the peak calling and transcript identification analysis

Tools

1

After Cufflinks is done running, the next step is to take the FPKM output files from the collection outputs and put them into a single collection. Notice that cufflinks generates three types of FPKM files (or collections in this case): 1. Gene expression 2. Transcript

expression 3. Assembled transcripts. We will only worry about the gene expression files for this section.

History

search datasets

Male to RBCs DECS

41 shown, 1 deleted, 97 hidden

- Since we have collections of output files we will need to show all hidden files so we can generate the single collection. To do this, click on the word hidden in the upper right-hand side of the screen
- This will expose all hidden files.
- Click on the check box to perform an operation on multiple datasets (arrow in above image)
- Find all files containing the words "gene expression" and select all the cufflinks files (**NOT** the collections)
- Build a dataset list by clicking on the "for all selected" button and select "Build dataset list".
- Rename each of the datasets in the list and give this collection a meaningful name.

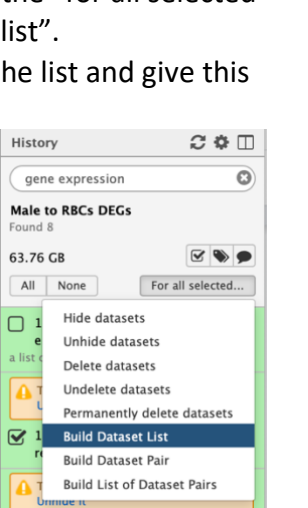

### Step 4: Export Expression files to EuPathDB

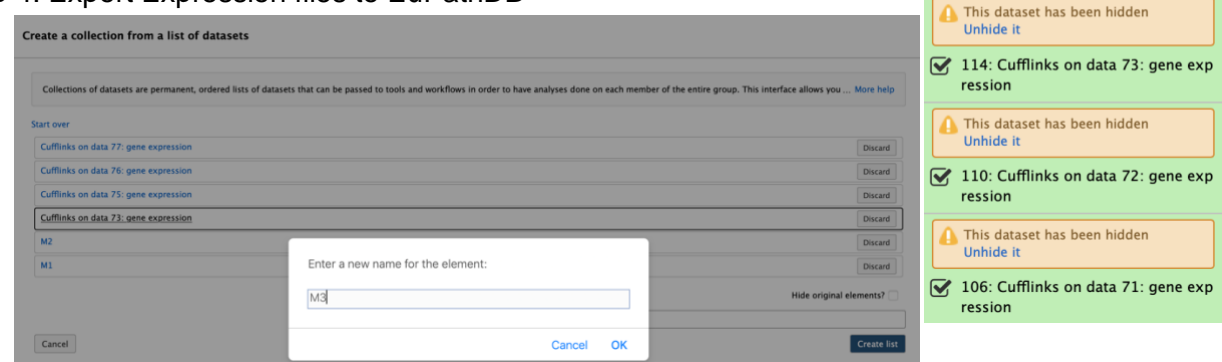

- 1. Click on "EuPathDB Export Tools" in the left-hand panel.
- 2. Click on the tool called "RNA-Seq to EuPathDB"

C 🌣 🗆

History

63.76 GB

All None

ression

ression

ression

e expression a list of datasets

gene expression

Male to RBCs DEGs

e expression

C 🕈 🗆

🗹 🃎 🗩

For all selected...

134: Cufflinks on collection 78: gen

🕑 130: Cufflinks on data 77: gene exp

🗹 126: Cufflinks on data 76: gene exp

🖌 122: Cufflinks on data 75: gene exp

118: Cufflinks on collection 74: gen

This dataset has been hidden Unhide it

This dataset has been hidden
 Unhide it

This dataset has been hidden Unhide it

8

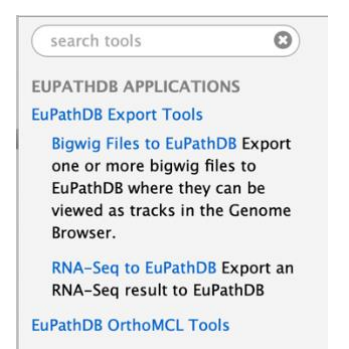

## 3. Fill up the export tool and select the correct files to export.

| RNA-Seq to EuPathDB Export an RNA-Seq result to EuPathDB (Galaxy Version 1.0.0)                                                                                    | <ul> <li>Options</li> </ul> |
|----------------------------------------------------------------------------------------------------|-----------------------------|
| My Data Set name:                                                                                                    |                             |
| P. <u>berghei</u> development                                                                                                    |                             |
| specify a name for the new dataset                                                                                                    |                             |
| BigWig collection:                                                                                                    |                             |
| 102: BAM to BigWig on collection 78                                                                                                    | -                           |
| Select the BigWig collection to include in the new EuPathDB My Data Set. The bigwig collection you select be mapped to the refreence genome that you select below. | here must                   |
| FPKM collection:                                                                                                    |                             |
| 140: expression list 2                                                                                                    | -                           |
| Select the FPKM collection. Its name should include the phrase 'gene expression'.                                                                                  |                             |
| My Data Set summary:                                                                                                    |                             |
| P. berghei development                                                                                                    |                             |
| My Data Set description:                                                                                                    |                             |
| P. berghei development                                                                                                    |                             |
|                                                                                                    |                             |
|                                                                                                    |                             |
|                                                                                                    | 1,                          |
| ✓ Execute                                                                                                    |                             |

- 4. Click on the "My Datasets" link in the grey menu bar. You should see the dataset you exported from galaxy in this list. Click on it and explore the dataset page.
- 5. Click on Execute and wait for the export step to complete.
- 6. When export is complete, go to the EuPathDB website with the genomes for this data, e.g PlasmoDB.
- 7. Click on the available search and explore this page. Can you run a search to identify genes differentially expressed between the two conditions you analyzed in Galaxy. How do these compare to the results you got from DEseq2?

|                                                                                                    | Diacm                                                                   |                        | ase 43<br>pr 2019 | wh'                 | State of the          | C      | 1              | A Const                    |               |               | ^ <b>E</b> u | PathDB Project   |
|----------------------------------------------------------------------------------------------------|-------------------------------------------------------------------------|------------------------|-------------------|---------------------|-----------------------|--------|----------------|----------------------------|---------------|---------------|--------------|------------------|
| 0.0                                                                                                    | Plasmodium Genomic                                                      | s Resource             | 1                 | 1                   |                       |        |                | Gene ID:                   | PF3D7_0102200 | Gene Te       | ext Search:  | trap Q           |
| -                                                                                                    | About PlasmoDB   Help   Omar Harb's Profile   Logout   Contact Us 💟 🚺 🖸 |                        |                   |                     |                       |        |                |                            |               |               |              |                  |
| Home New Search * My Strategies My Basket My Data Sets 🥶 👔 is * Data Summary * Downloads * Community * Analyze My Experiment 🔶 My |                                                                         |                        |                   |                     |                       |        | 👷 My Favorites |                            |               |               |              |                  |
| My                                                                                                    | My Data Sets 🕢 Share Datasets 🗳 Remove 🖹                                |                        |                   |                     |                       |        |                |                            |               |               |              |                  |
|                                                                                                    | ÷ Name / ID                                                             | Summary                |                   | 🗘 Туре              | EuPathDB     Websites | Status | 0 Owner        | Shared With                | L Created     | File<br>Count | ≎ Size       | ≎ Quota<br>Usage |
| C                                                                                                    | Test25<br>(4019810)                                                     | test25                 | 1                 | <b>RNASeq</b> (1.0) | PlasmoDB              | 0      | Me             |                            | 2 days ago    | 10            | 108.12 M     | 1.13%            |
| 0                                                                                                    | Differentiation 1<br>(4013803)                                          | Differentiation 1      |                   | <b>RNASeq</b> (1.0) | PlasmoDB              | 0      | Me             | Cristina-yahooo<br>Aurreco | 7 months ago  | 13            | 196.45 M     | 2.05%            |
| 0                                                                                                    | RBC vs<br>Sporozoites<br>(4010506)                                      | RBC vs.<br>Sporozoites | 1                 | Bigwig (1.0)        | PlasmoDB              | 0      | Me             |                            | a year ago    | 4             | 137.73 M     | 1.44%            |
| 0                                                                                                    | berghei bigwig<br>(4010222)                                             | bigwig berghei         | 1                 | Bigwig (1.0)        | PlasmoDB              | 0      | Me             |                            | a year ago    | 1             | 29.99 M      | 0.31%            |

Status: This data set is installed and ready for use in PlasmoDB. Owner: Me Description: testing manual cufflinks / ID: 4019810 Data Type: RNASeq (RnaSeq 1.0) Summary: test25 / Created: 2 days ago Dataset Size: 108.12 M Quota Usage: 1.13% of 10.00 G Available Searches: • genes by RNA-Seq user dataset (fold change)

# Use This Dataset in PlasmoDB

| - Compatibility Information 🥹 |                        |                              |                               |  |  |  |  |
|-------------------------------|------------------------|------------------------------|-------------------------------|--|--|--|--|
| EuPathDB<br>Website           | Required Resource      | Required Resource<br>Release | Installed Resource<br>Release |  |  |  |  |
| PlasmoDB                      | PbergheiANKA<br>Genome | 32                           | 32                            |  |  |  |  |